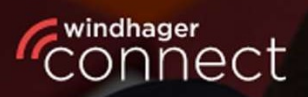

Welcome to

# Windhager Connect

## Windhager Connect

## **Notice d'utilisation**

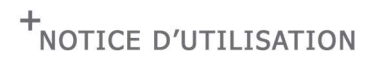

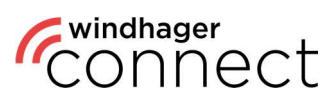

### Table des matières :

| DÉFINITIONS                         | 3        |
|-------------------------------------|----------|
| 1. INSCRIPTION                      | 4        |
| 2. GÉNÉRALITÉS                      | <u> </u> |
| 3. INVITATIONS                      | 7        |
| 4. MES INSTALLATIONS                | 8        |
| 5. FONCTION DE RECHERCHE            | 8        |
| 6. INSTALLATIONS                    | 9        |
| 7. AUTORISATIONS DANS L'APPLICATION | 10       |

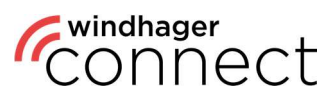

### Définitions

#### **Résident :**

Personne autorisée à utiliser l'application myComfort (par ex. un locataire)

#### **Opérateur (personne) :**

L'opérateur (personne) a accès aux fonctionnalités étendues de l'application myComfort et est autorisé à inviter des résidents dans Windhager Connect.

#### **Opérateur (organisation) :**

L'organisation ou l'entreprise exploitant l'installation de chauffage (par ex. l'association de logement)

#### Propriétaire de l'installation :

Propriétaire légal de l'installation de chauffage. A le droit de décider quelles personnes ou organisations peuvent voir ou modifier les données de l'installation de chauffage.

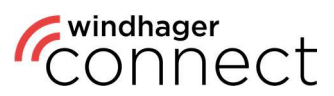

### 1. Inscription

Inscrivez-vous sur <u>https://connect.windhager.com/login</u> ou sur l'appli myComfort-App avec votre adresse e-mail et vos coordonnées sous **« Créer un compte »**.

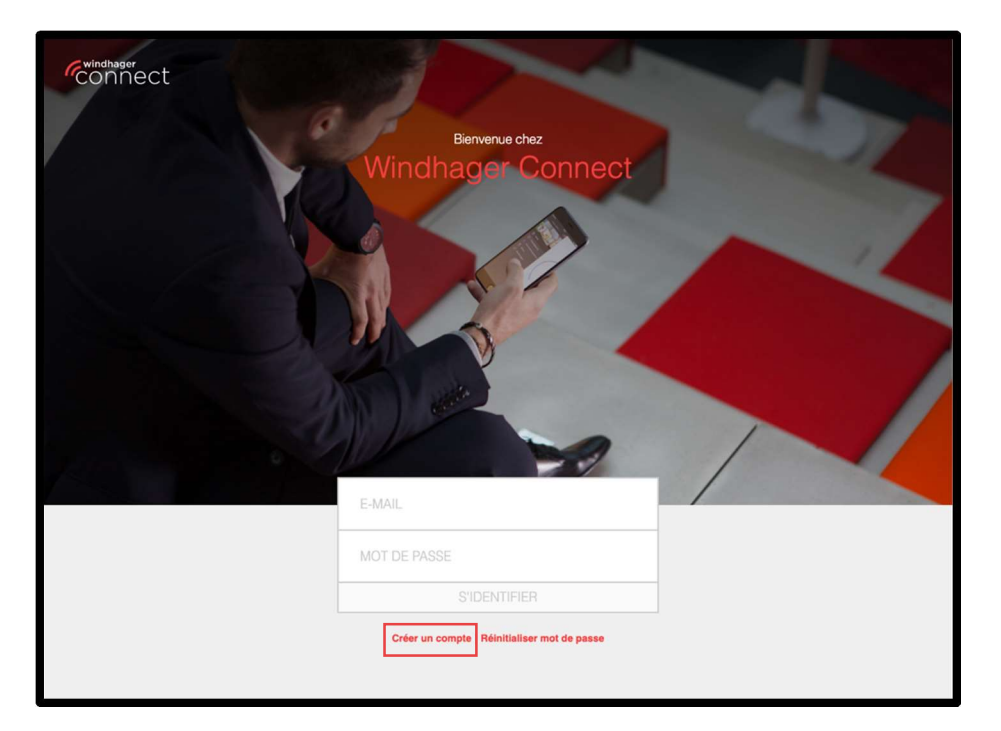

| 75                       | ×                                                                                                    |
|--------------------------|----------------------------------------------------------------------------------------------------|
|                          | Enregistrer                                                                                                    |
| Commencez! En vous in    | s inscrivent, vous pourrez profiter du service complet Windhager en ligne.                                                                                                    |
| Prénom et l              | st Nom Prénom et Nom                                                                                                    |
| E                        | E-Mail E-Mail                                                                                                    |
| Mot de pa                | passe Mot de passe                                                                                                    |
| Répéter le mot de pa     | passe Répéter le mot de passe                                                                                                    |
| 2                        | au moise 12 caracteria au moise 12 caracteria au moise 12 caracteria au moise 1 colm au moise 1 colm au moise 1 colm au moise 1 caracteria padolal L can de pase divert corresponde |
| Adresse lig              | ligne 1 rue, no                                                                                                    |
| Adresse lig              | ligne 2 Etage                                                                                                    |
| Code Po                  | Postal Code Postal                                                                                                    |
|                          | Ville Ville                                                                                                    |
| Ré                       | Région Etat, département,                                                                                                    |
| ,                        | Pays 、                                                                                                    |
| Lan                      | angue Français ~                                                                                                    |
|                          | Curaccepte ici les conditions d'utilisation.                                                                                                    |
| Annul                    | nuler Enregistrer                                                                                                    |
| Conditions d'utilisation |                                                                                                    |

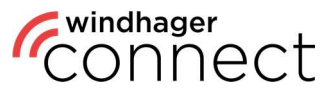

Vous recevrez un e-mail pour confirmer votre compte à l'adresse indiquée.

Veuillez cliquer sur le bouton « Confirmer l'adresse e-mail » dans l'e-mail de confirmation.

| Veuillez confirmer votre adresse électronique en suivant le lien ci-dessous. |  |
|------------------------------------------------------------------------------|--|
| Confirmer l'adresse électronique                                             |  |
| — Windhager Zentralheizung GmbH                                              |  |
|                                                                              |  |

Si le compte n'a pas encore été confirmé, les possibilités suivantes apparaîtront après la connexion :

- **Compte vérifié** permet de vérifier si votre compte a été confirmé.
- **Envoyer l'e-mail de confirmation** permet d'envoyer à nouveau l'e-mail de confirmation.
- Déconnexion permet de vous déconnecter.

|      | 20                                             |    | Chercher des insta | Envoyé<br>Le courriel de vérification a été<br>succès. | envoyé avec |
|------|------------------------------------------------|----|--------------------|--------------------------------------------------------|-------------|
| Adre | 1550                                           | ÷. | Rôle               | Repères                                                | Messages    |
|      |                                                |    |                    |                                                        |             |
| 1    | Vérification du compte                         |    |                    |                                                        |             |
|      | Veuillez choisir 'Compte vérifié' si le compte |    |                    |                                                        |             |
|      | Compte vérifié                                 |    |                    |                                                        |             |
|      | Renvoyer un e-mail                             |    |                    |                                                        |             |
|      | Déconnexion                                    |    |                    |                                                        |             |
|      |                                                |    |                    |                                                        |             |

#### Remarque

Avant de pouvoir utiliser toutes les fonctions, vous devez confirmer votre adresse e-mail. Si vous ne trouvez pas l'e-mail de confirmation, pensez à vérifier votre dossier de courrier indésirable ou si votre boîte de messagerie est pleine.

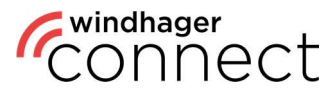

### 2. Généralités

Après l'inscription, vous pouvez vous connecter sur <u>https://connect.windhager.com/login</u> ou l'appli myComfort avec votre nom d'utilisateur et votre mot de passe.

| windhager |                                              |  |
|-----------|----------------------------------------------|--|
|           |                                              |  |
|           | Créer un compte   Réinitialiser mot de passe |  |
|           |                                              |  |

En cliquant sur votre nom d'utilisateur, vous pouvez modifier vos données personnelles, changer la langue du système et consulter vos appareils actifs. Les appareils actifs sont tous les appareils sur lesquels votre compte est connecté. Vous pouvez vous déconnecter ici des appareils que vous n'utilisiez pas activement en utilisant la fonction « Déconnexion ».

| Compte               | (da                             | Standard                    | Арра     | reils actifs      |                                        |                |                        |
|----------------------|---------------------------------|-----------------------------|----------|-------------------|----------------------------------------|----------------|------------------------|
| Prénom et Nom        | Frika Musterfrau                |                             | Cet app  | arell             |                                        |                |                        |
| E-Mail               | erika.musterfrau@example.com    |                             | Туро     | Nom de l'appareil | Identification                         |                | Dernière<br>activité   |
| Adresse ligne 1      | Musterstraße 2                  |                             | Q        | Chrome 105        | Mac OS, 0459cc81-d40d-4170-aecb-44946  | 3312a8e1       | 2022-09-12<br>17:22:33 |
| Adresse ligne 2      | Etage                           |                             | Autres a | ppareils          |                                        |                |                        |
| Code Postal          | 5201                            |                             | Туре     | Nom de l'appareil | Identification                         | Dernière       |                        |
| Ville                | Seekirchen                      |                             | O        | Galaxy S21 5G     | samsung/SM-G991B/o1s, 874e01db6cce5f5f | 2022-08-<br>16 | 8                      |
| Région               | Satzburg                        |                             |          |                   |                                        | 15:04:34       | Deconnerioon           |
| Pays                 | Autriche                        | (w)                         |          |                   |                                        |                |                        |
| Langue               | Français                        | . w.                        |          |                   |                                        |                |                        |
|                      |                                 | Ermplater les recélications |          |                   |                                        |                |                        |
| Mot de passe actuel  | Mot de passe actuel             |                             |          |                   |                                        |                |                        |
| Nouveau mot de passe | Nouveau mot de passe            |                             |          |                   |                                        |                |                        |
|                      | Répéter le nouveau mot de passe |                             |          |                   |                                        |                |                        |
|                      | au móins 12 caractères          |                             |          |                   |                                        |                |                        |

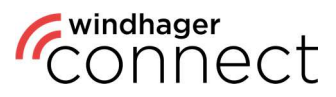

### 3. Invitations

Vous trouverez toutes les invitations qu'on vous a envoyées sous **« Invitations »**. Vous les recevrez également par e-mail. Si vous avez accepté une invitation, cela vous sera confirmé directement dans le système et vous pourrez accéder directement à la page à laquelle vous avez été invité(e) en cliquant sur **« Afficher l'organisation »**.

| Erika Musterfrau                                                                                                    | Invitation à un système Windh                                           | ager                                                                                                    |
|----------------------------------------------------------------------------------------------------|-------------------------------------------------------------------------|----------------------------------------------------------------------------------------------------|
| Musterfrau Erika<br>Instation de Erika Musterfrau                                                                   | Musterfrau Erika                                                        |                                                                                                    |
| Conditions d'utilitations<br>Conditions d'utilitation<br>Windhager.com<br>Logout                                    | Numéro de série: 00100917000103113                                      | Teststruße 1<br>5201 Seischen<br>Aufzhe<br>Vous avez été invité en tant que propriétaire du système Windhager.<br>Accepter l'invitation<br>Réjeter l'invitation  |
| Windhager       CONDECT       (2)       Erka Muster/rau       (2)       Invlators       (2)       Wei installations | Invitation à un système Windh<br>Musterfrau Erika                       | ager                                                                                                    |
| Conditions d'utilisation<br>Websiteger com<br>Lapport<br>Wessen 3.30                                                | Numéro de série: 00100817020103113                                      | Teststraße 1<br>501 Seekinchen<br>Autriche<br>Vous avez été invité en tant que propriétaire du système Windhager.<br>Addepter Tinvitation<br>Rejetet Tinvitation |
|                                                                                                    | Nom de<br>Finstallation Musterfrau Erika<br>Annuler Accepter invitation | n propriétaire                                                                                                    |

Si un **nouveau technicien** a été ajouté à l'installation, il vous faudra confirmer cela de la même façon afin que le technicien ait accès aux données de l'installation.

| Windhager.com<br>Logout | Musterfrau Erika                   |                                                                                                    |
|-------------------------|------------------------------------|----------------------------------------------------------------------------------------------------|
| Version 230             | Numero de série: 00100917030103113 | Invitation acceptée Examiner l'Installation<br>Testatraße 1<br>S201 Soekirchen<br>Aufriche<br>Un nouveau technicien a été ajouté à votre pièce jointe:<br>Musterfirma GmbH<br>musterfirma@bxampie.com<br>En acceptant cette invitation, vous confirmez que les organisations suivantes<br>peuvent accéder à vos données:<br>• Windhager Österreich<br>Invitation acceptée |

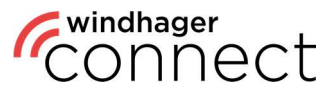

### 4. Mes installations

Vous verrez les installations connectées à votre compte dans la rubrique **« Mes installations »**. La **fonction de recherche en haut à droite** vous permet également de rechercher une installation spécifique.

| Connect                  |                  | 6                                              |            |                              |   |
|--------------------------|------------------|------------------------------------------------|------------|------------------------------|---|
| Erika Musterfrau         | Mes install      | ations                                         |            | Chercher des installations Q | ~ |
| Mes installations        | Installation     | Adresse ~                                      | Repères    | Messages                     |   |
| Conditions d'utilisation | Musterfrau Erika | Teststraße 1, 5201 Seekirchen,<br>Salzburg, AT |            | FE 296                       |   |
| Windhager.com            |                  | 1 Jusq                                         | u'à 1 De 1 |                              |   |
| Logoui<br>Version 2.3.0  |                  |                                                |            |                              |   |
|                          |                  |                                                |            |                              |   |
|                          |                  |                                                |            |                              |   |
|                          |                  |                                                |            |                              |   |
|                          |                  |                                                |            |                              |   |
|                          |                  |                                                |            |                              |   |

### 5. Fonction de recherche

Vous pouvez filtrer votre recherche **selon différents critères**, tels que l'adresse ou des marquages particuliers. Le critère prédéfini pour une recherche non filtrée est le nom de l'installation.

| epères<br>Hessages<br>Chercher des installations<br>Chercher des installation<br>Adresse<br>Repères<br>HE 296 |        |                            |   |   |
|----------------------------------------------------------------------------------------------------|--------|----------------------------|---|---|
| epères<br>Repères<br>Messages<br>FE 296                                                                                                    |        | Chercher des installations | Q | ^ |
| epères Adresse Repères +<br>Messages FE 296                                                                                                    |        | ✓ Installation             |   |   |
| Reperes<br>Messages<br>FE 296                                                                                                    | epères | Adresse                    |   | • |
| FE 296                                                                                                    |        | Reperes                    |   |   |
|                                                                                                    |        | FE 296                     |   |   |

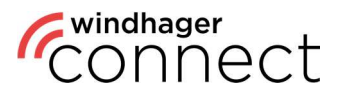

### 6. Installations

Cliquez sur une installation pour ouvrir sa page détaillée. Vous y trouverez le nom, l'adresse et une illustration de l'installation. Vous pouvez modifier son nom en cliquant sur le symbole V. Vous pouvez modifier les **paramètres de notification**, **changer de serveur web** ainsi qu'**inviter un nouveau propriétaire**. Dans la partie inférieure, vous trouverez des boutons pour inviter de **nouveaux résidents et opérateurs** ainsi qu'un aperçu des approbations déjà effectuées. Les résidents sont autorisés à utiliser l'appli myComfort. Ils doivent se connecter une fois à Windhager Connect avec leurs identifiants et accepter l'invitation pour l'installation (voir <u>3. Invitations</u>).

| © Erika Musterfrau       | Administration                                                                                                 |                                               |
|--------------------------|----------------------------------------------------------------------------------------------------|-----------------------------------------------|
|                          |                                                                                                    | Aperçu                                        |
|                          |                                                                                                    | 20 M                                          |
| Conditions d'utilisation | Musterfrau Erika 🧷                                                                                             |                                               |
| Windhager.com            |                                                                                                    |                                               |
| Logout                   | Numéro de série: 00100917030103113                                                                             | Musterstraße 2<br>5201 Seekirchen<br>Autriche |
|                          |                                                                                                    | Système actif Cartificat renouvelé            |
|                          |                                                                                                    | > Paramètres de notification                  |
|                          | State of the second second second second second second second second second second second second second second | > Changer serveur web                         |
|                          |                                                                                                    | > Changer propriétaire                        |
|                          |                                                                                                    |                                               |
|                          | Inviter les nouveaux résidents                                                                                 | (+) Inviter nouvel opérateur                  |
|                          | Communiqués                                                                                                    |                                               |
|                          | Erika Musterfrau (Propriétaire)                                                                                | erika.musterfrau@example.com                  |
|                          | Musterfirma GmbH (Technicien)                                                                                  | musterfirma@example.com                       |
|                          |                                                                                                    |                                               |

### 6.1. Installations : inviter un opérateur

Il existe différentes façons d'inviter un opérateur :

#### 1. L'opérateur est une personne

La **personne reçoit un e-mail** lui annonçant « Vous avez été invité à devenir l'opérateur d'une installation Windhager » avec un lien vers l'installation. Si cette personne accepte l'invitation, elle devient l'opérateur de l'installation.

#### 2. L'opérateur est une entreprise

Un e-mail est envoyé à l'adresse e-mail de l'organisation. Si le propriétaire ou un administrateur de l'organisation accepte l'invitation, l'organisation devient l'opérateur de l'installation.

Remarque Si vous invitez ici un nouvel opérateur et que celui-ci accepte cette invitation, il remplacera automatiquement l'opérateur précédent.

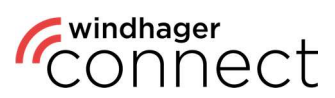

### 7. Autorisations dans l'application

| CONNECT                  | Réglages du<br>circuit de<br>chauffage<br>(p.ex. réglage de<br>la température) | Accès à la<br>chaudière/<br>accumulateur |
|--------------------------|--------------------------------------------------------------------------------|------------------------------------------|
| Résident                 | C                                                                              |                                          |
| Opérateur & Propriétaire | C                                                                              | C                                        |

Remarque

Pour pouvoir utiliser l'application Windhager myComfort App, il faut d'abord s'être inscrit sur **connect.windhager.com**.